# Banka Hesap Kayıtları

Banka Hesap Kayıtları, Finans Bölümü'nde, "Kayıt/Banka" menüsünün altında yer alır. Banka Hesap Kayıtları; ilgili şubelerde, çalışılan banka hesaplarına ait tanımlamaların yapıldığı bölümdür. Banka Hesap Kayıtları; Banka Hesap Bilgi-1, Banka Hesap Bilgi-2, Banka Hesap Bilgi-3, Banka Hesap Bilgi-4 sekmelerinden oluşur.

#### Banka Hesap Bilgi-1

| 📘 Banka Hesap Kayıtları _ 🗌 🗙 |                              |                    |                       |  |  |
|-------------------------------|------------------------------|--------------------|-----------------------|--|--|
| ৫ ৫ ৫ ৫                       |                              | MSSQL   DOKUMAN    | / 0   Karşıyaka Şubes |  |  |
| BANKA HESAP BİLGİ             | -1 BANKA HESAP BİLGİ-2 B     | ANKA HESAP BİLGİ-3 | BANKA HESAP Bİ 🔇 🗲    |  |  |
| -Banka                        |                              |                    |                       |  |  |
| Hesap Kodu                    |                              | 🕲 Durumu A         | çık 🗸                 |  |  |
| Ana Kod                       | 8                            | Kilit              |                       |  |  |
| Şube Kodu                     | <b>•</b>                     |                    |                       |  |  |
| 🖉 <u>F</u> aiz Kaydı/ Değiş   | şikliği 🛛 🚫 Son Faiz Kaydı İ |                    |                       |  |  |
| IBAN                          |                              |                    |                       |  |  |
|                               |                              |                    |                       |  |  |
|                               | Medeale Mandust              |                    |                       |  |  |
| Hesap Tipi                    | Vadesiz Mevduat              | Rapor Kodu V       |                       |  |  |
| Banka Hes.No                  |                              | Döviz Tipi         | 0 🖭                   |  |  |
| Banka Hes.İsmi                |                              |                    | ~                     |  |  |
| Bağ. Hes. Kod                 |                              | P                  |                       |  |  |
|                               |                              |                    |                       |  |  |
| BANKA HES.KO                  | DU BANKA HES.İSMİ            | HESAP TİPİ         | BANKA HES.NO 🔨        |  |  |
| 00001                         | 00001 hesap ismi             | Vadesiz Mevduat    | 1                     |  |  |
| 007                           | Banka 0/                     | Vadesiz Mevduat    | 51163381              |  |  |
| 1                             | Ugus Vadeli Kradi Baskasu    | Vadesiz Mevduat    | 66795830              |  |  |
| 1000                          | Uzun vauen kreur bankasi     | Nakit Kredi - Spot | 54545                 |  |  |
| 1001                          |                              | Vadeli Mevduat     | 34343                 |  |  |
| 1002                          | 1002 Vakıfbank Netsis        |                    | 10000005116338        |  |  |
| 1003                          |                              | Nakit Kredi - Spot |                       |  |  |
| 1004                          | 1004                         |                    | ~                     |  |  |
| <                             |                              |                    | >                     |  |  |

Banka Hesap Kayıtları ekranı Banka Hesap Bilgi-1 sekmesinin alanları ve içerdiği bilgiler aşağıdaki şekildedir:

| Banka Hesap Kayıtları<br>Ekranı |                                                                                                    |
|---------------------------------|----------------------------------------------------------------------------------------------------|
| Hesap kodu                      | Kullanıcının belirlediği hesap kodunun girildiği alandır. İstenen düzende, 15 haneden oluşacak alfa sayısal kodlama yapılır. Rehber butonu Bile, hesap kodlarına ulaşılır.<br>Örneğin: Koçbank İzmir Şubesi Ticari Mevduat TL Hesabı için "KCİZTTL" şeklinde bir kod tanımlaması yapılabilir. |

| Ana Kod                                        | Banka hesabının, "Banka Ana Kod Kayıtları" bölümünde tanımlaması yapılan ana kodunun girildiği alandır. Rehber butonu 📴 ile, banka ana kodlarına ulaşılır.                                                                                                    |  |  |  |
|------------------------------------------------|----------------------------------------------------------------------------------------------------|--|--|--|
| Şube Kodu                                      | "Banka Şube Kayıtları" bölümünde tanımlaması yapılan şube kodunun girildiği alandır. R<br>ehber butonu 📴 ile, şube kodlarına ulaşılır.                                                                                                    |  |  |  |
| Kilit                                          | Seçilen hesap ile ilgili işlem yapılmasını engellemek için kullanılan seçenektir.                                                                                                    |  |  |  |
| Durumu                                         | İlgili banka hesabının durumunun belirlendiği alandır. Alanın sağ tarafında yer alan<br>"Açık" ve "Kapalı" seçeneklerinden biri tercih edilir. Bankanın ilgili hesabı ile<br>çalışılmayacaksa, durumun "Kapalı" olarak seçilmesi gerekir.                                                                                                    |  |  |  |
| Faiz Kaydı/Değişikliği                         | "Vadesiz Hesap" ve "Borçlu Cari Kredi (Rotatif) Hesap" tipleri için geçerli olan butondur.<br>Bankalar, açılan bu tür hesaplar için mutlaka bir faiz oranı belirtir ve zaman zaman bu<br>faiz oranını değiştirir. Söz konusu hesaba faiz oranı ile ilgili işlem yapmak için, ekrana<br>gelen alanların doldurularak faiz kaydının mutlaka yapılması gerekir. Görüntülenen<br>ekranda; Banka Hesap Kodu, Faiz Oranı ve Tarih alanları yer alır. Faiz oranı sıfır olarak<br>girildiğinde bu hesaplar için faiz hesaplanmaz. Vadesiz hesaplarda genel olarak ilk<br>hesap açılışında faiz oranı bellidir. Oran değişikliği yapılırken girilen faiz tarihine ait bir<br>kayıt bulunduğunda, yeni bir ekran açılır ve faiz değişikliğinin ilgili hareket kaydının<br>öncesine veya sonrasına yapılması sağlanır. |  |  |  |
|                                                | Hatalı girişler için tekrar kayıt yapılabilir.                                                                                                    |  |  |  |
|                                                | Faiz Kaydı/ Değişikliği   X     Banka Hes.Kodu   121     yapı kredi vadesiz mevduat   Yapı kredi vadesiz mevduat     Faiz Oranı   0     Tarih   14.03.2019     Imam   Imam                                                                                                    |  |  |  |
| Son Faiz Kaydı İptali<br>Son Faiz Kaydı İptali | Son faiz kaydının iptal edilmesi için kullanılan butondur.                                                                                                    |  |  |  |
| IBAN                                           | Banka hesabına ait IBAN numarasının girildiği alandır.                                                                                                    |  |  |  |
| Hesap Tipi                                     | Açılan hesap tipinin seçildiği alandır. Alanın sağ tarafında yer alan aşağı ok butonu ile<br>hesap tipleri arasından seçim yapılır.<br>Hesap tipleri şunlardır; Vadeli Mevduat/Vadesiz Mevduat, Repo/Spot Kredi, Teminat<br>Çeki/Teminat Senedi, Tahsil Çekleri/Tahsilat Senetleri, Nakit kredi/Borçlu Cari Kredi<br>(Rotatif), Nakit Kredi (Spot), Nakit Kredi/İskonto (İştira), Gayri Nakdi Kredi/Teminat<br>Mektubu, Gayri Nakdi Kredi/Harici Garanti, Gayri Nakdi Kredi/İthalat Akreditifi, Gayri<br>Nakdi Kredi/Kabul ve Aval, Kredi Kartı Hesabı, Taksitli Kredi, Uzun/Orta Vadeli Kredi, Bo<br>rç Çekleri, Borç Senetleri Firma Kredi Kartı seçeneklerinden oluşur.                                                                                                    |  |  |  |
| Banka Hesap No                                 | Bankanın müşteriye verdiği hesap numarasının girildiği alandır.                                                                                                    |  |  |  |
| Banka Hesap İsmi                               | Hesabın tam unvanının girildiği alandır.                                                                                                    |  |  |  |
|                                                | Örneğin: Koçbank İzmir Şubesi Ticari TL Hesap gibi.                                                                                                    |  |  |  |

| Döviz Tipi            | Tanımlanan hesabın dövizli olması halinde, hesabın döviz tipinin girildiği alandır. Hesap<br>TL ise döviz tipinin 0 (sıfır) olarak tanımlanması gerekir. Döviz Tipi sıfırdan farklı ise, bu<br>hesapla ilgili her işlemde döviz tipi sorulur. Rehber butonu<br>ile, döviz tipleri<br>arasından seçim yapılır. |
|-----------------------|----------------------------------------------------------------------------------------------------|
| Rapor Kodu            | Raporlamaya yönelik tanımlama yapılan alandır.                                                                                                    |
| Bağlantılı Hesap Kodu | Bağlantılı hesabın tanımlandığı alandır.                                                                                                    |

## Banka Hesap Bilgi-2

| 👢 Banka Hesap Kayıtları                                                                    | _ 🗆 X                                    |
|--------------------------------------------------------------------------------------------|------------------------------------------|
| $ ( \Diamond \Diamond \Diamond \Diamond ) \Box \bullet \otimes \Box \otimes \Box \otimes $ | 🖉 MSSQL   DOKUMAN / 0   Karşıyaka Şubes  |
| BANKA HESAP BİLGİ-1 BANKA HESAP BİLGİ-2                                                    | BANKA HESAP BİLGİ-3 🛛 BANKA HESAP Bİ 🔇 🔿 |
| Banka Hes.Kodu 121                                                                         |                                          |
| İşletmelerde Ortak                                                                         |                                          |
| 1 😬 NETDATA30                                                                              | 8+                                       |
| Şubelerde Ortak                                                                            |                                          |
| 🕛 🕑 Karşıyaka Şubesi (Merk                                                                 | <e: =+<="" td=""></e:>                   |
| Haric Tutulacak Sube Tanımlamaları                                                         |                                          |
| Muhasebe Hesapları                                                                         |                                          |
| Banka 102-01-007                                                                           |                                          |
| Kur Farkı Gelir                                                                            |                                          |
| Kur Farkı Gider                                                                            |                                          |
| Fark A. M. K.                                                                              |                                          |
| Fark B. M. K.                                                                              |                                          |
| Faiz M. K.                                                                                 |                                          |
| Faiz Tahakkuk M. K.                                                                        |                                          |
| Teminat Tipi 0 📴                                                                           |                                          |
| Çek/Senet Karşılığı Kredi                                                                  | 2                                        |
| Kredi Tem.Açık                                                                             | ~                                        |
|                                                                                            | ~                                        |
|                                                                                            |                                          |

Banka Hesap Kayıtları ekranı Banka Hesap Bilgileri-2 sekmesinin alanları ve içerdiği bilgiler aşağıdaki şekildedir:

| Banka<br>Hesap<br>Kayıtları<br>Ekranı |                                                                           |
|---------------------------------------|---------------------------------------------------------------------------|
| Banka Hesap<br>Kodu                   | "Banka Hesap Bilgi-1" sekmesinde girilen hesap kodunun izlendiği alandır. |

| İşletmelerd<br>e Ortak/<br>Şubelerde<br>Ortak | "İşletmelerde Ortak" ve "Şubelerde Ortak" seçenekleri ile, tanımlanan banka hesaplarının hangi<br>şubelerde ya da işletmelerde kullanılacağı seçilir. Rehber butonu 📴 ile, işletme/şube seçimi<br>yapılır.                                                                                         |
|-----------------------------------------------|----------------------------------------------------------------------------------------------------|
| Banka                                         | İlgili hesap ile işlem yaparken, çalışılacak muhasebe hesabının belirlendiği alandır. Bu alanın boş<br>bırakılması durumunda Entegrasyon Modülü kullanılıyorsa, ilgili banka ile yapılan işlemlerde<br>entegrasyon hataları alınır. Rehber butonu 📴 ile, muhasebe kodları arasından seçim yapılır. |
| Kur farkı<br>Gelir/Gider                      | Dövizli olarak tanımlanan hesaplarda kur farkı kaydının aktarılacağı muhasebe kodunun girildiği alandır. Rehber butonu 🔟 ile, hesap kodları arasından seçim yapılır.                                                                                                    |
| Teminat<br>Tipi                               | Kredi hesap tipindeki kayıtlar için teminat tipi girilen alandır. Teminat tipleri, "Teminat Tipi<br>Tanımlama" bölümünden tanımlanır. Rehber butonu 📴 ile, tanımlı teminat tipleri arasından<br>seçim yapılır.                                                                                     |
| Çek/Senet<br>Karşılığı<br>Kredi               | Kredi hesap tipindeki kayıtlar için işaretlenen seçenektir.                                                                                                    |
| GKS No                                        | İlgili banka hesabı kredi özelliği içeren bir hesap ise, banka şube kayıtlarının altında ilgili şube ile<br>yapılan "Genel Kredi Sözleşme" numarasının girildiği alandır. Rehber butonu 📴 ile, GKS<br>numaraları arasından seçim yapılır.                                                          |
| Kredi<br>Teminatı<br>Açıklaması               | Kredi Teminatı ile ilgili açıklamanın girildiği alandır.                                                                                                    |

## Banka Hesap Bilgi-3

Banka Hesap Kayıtları ekranı Banka Hesap Bilgi-3 sekmesi, tanımlanan hesaba ait elektronik resim/doküman gibi belgelerin veri tabanına eklenmesini sağlayan sekmedir.

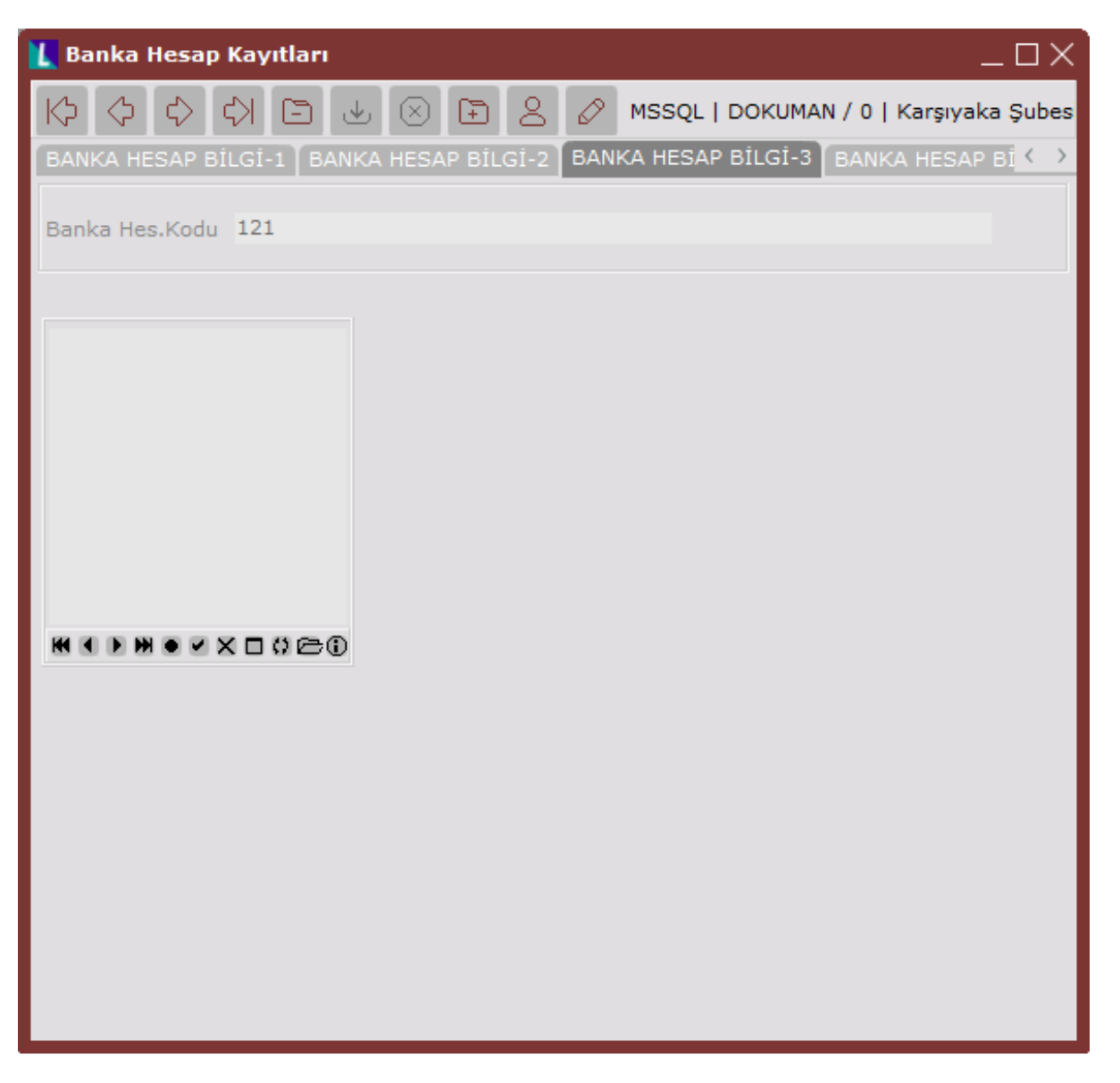

Resim/doküman ekleme ile ilgili detay bilgi için; Giriş Kayıt Ekranları Kullanımı Resim ve Dosya Ekleme doküma nına bakılabilir.

### Banka Hesap Bilgi-4

Banka Hesap Kayıtları ekranı Banka Hesap Bilgi-4 sekmesi, ilgili banka hesabının aylar bazında Borç, Alacak, Bakiye, Döviz Borç, Döviz Alacak ve Döviz Bakiye toplamlarının izlenmesini sağlayan sekmedir.

| 👢 Banka H           | lesap Kayıtlaı | n           |             |              |                 | 🗆 X               |
|---------------------|----------------|-------------|-------------|--------------|-----------------|-------------------|
| $\Diamond \Diamond$ | \$ \$ E        |             | 7 8 Ø       | MSSQL   DO   | DKUMAN / 0   Ka | rşıyaka Şubes     |
| BANKA HES           | SAP BİLGİ-2    | BANKA HESAP | BİLGİ-3 BAN | IKA HESAP Bİ | LGİ-4           | $\langle \rangle$ |
| Banka Hes.Kodu 121  |                |             |             |              |                 |                   |
| AYLAR               | BORÇ           | ALACAK      | BAKIYE      | DOV.BORÇ     | DOV.ALACAK      | DOV.BAKIYE        |
| Ocak                | UU             | 690         | -690        | U            | U               |                   |
| Şubat               | 10             | 0           | 10          | U            | 0               |                   |
| Mart                | 1.000          | 600         | 400         | 0            | 0               |                   |
| Nisan               | 100            | 7.008       | -6.908      | 0            | 0               |                   |
| Mayıs               | 4.800          | 100         | 4.700       | 0            | 0               |                   |
| Haziran             | 0              | 0           | 0           | 0            | 0               |                   |
| Temmuz              | 0              | 605         | -605        | 0            | 0               |                   |
| Ağustos             | 0              | 700         | -700        | 0            | 0               |                   |
| Eylül               | 5.000          | 0           | 5.000       | 0            | 0               |                   |
| Ekim                | 0              | 0           | 0           | 0            | 0               |                   |
| Kasım               | 0              | 0           | 0           | 0            | 0               |                   |
| Aralık              | 51.242         | 51.920      | -678        | 0            | 0               |                   |
| Toplam              | 62.152         | 61.623      | 529         | 0            | 0               |                   |
|                     |                |             |             |              |                 |                   |

>